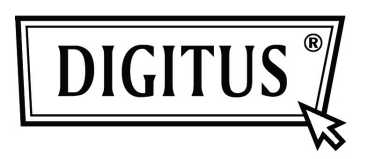

# Supporto Esterno per HDD USB 2.0 da 3,5" (8,89 cm)

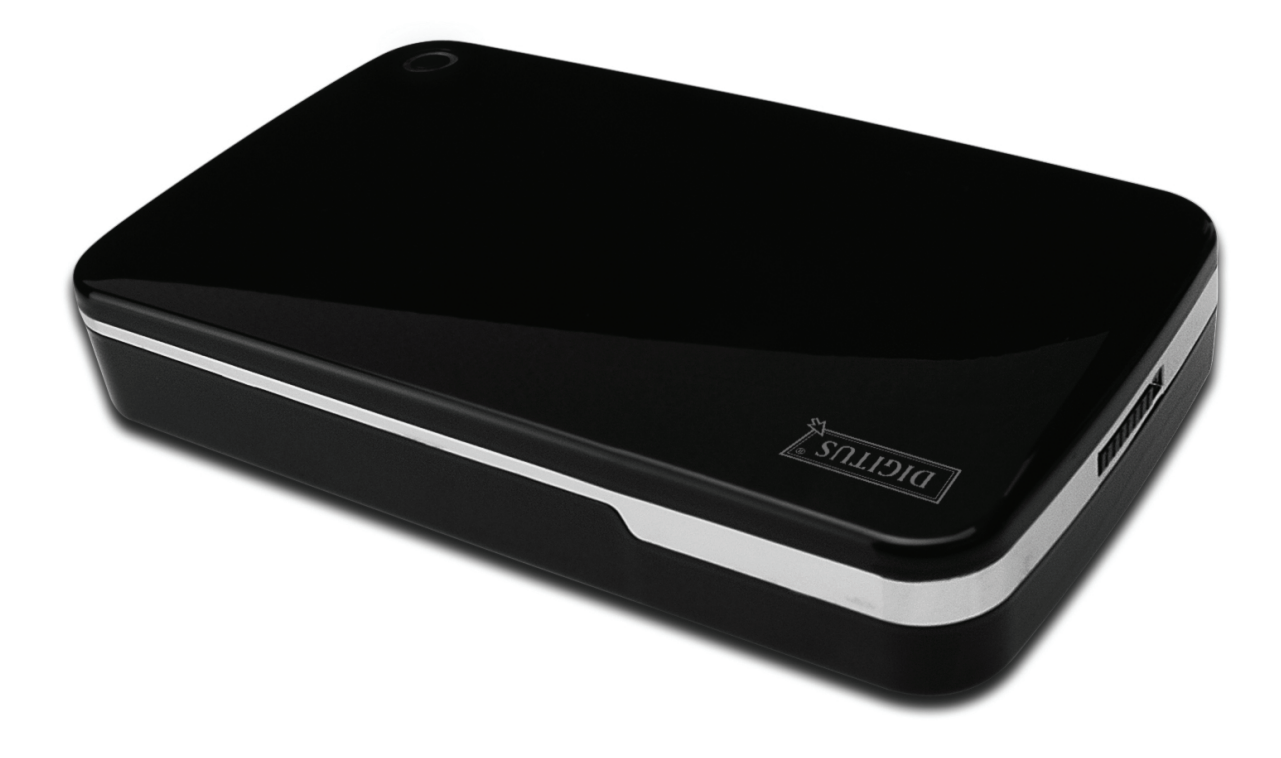

# Manuale Utente

DA-71051

# Avanti

Congratulazioni per aver acquistato un nostro prodotto! Vi mostreremo un nuovo concetto di archiviazione con sicurezza e convenienza. E' nostro piacere darvi la miglior soluzione per espandere la capacità del vostro HDD e migliorare l'affidabilità dei vostri dati nel vostro sistema PC o Mac. Prima di utilizzare il prodotto, vi preghiamo di leggere questo manuale con attenzione per un miglior riferimento sul prodotto.

# I. Requisiti di sistema

Requisiti hardware:Sistemi PC, Notebook o Mac con interfacce USB libereSistema operativo:Windows 7/Vista/XP/2000 e Mac OS 10.4 o superiore.

# II. Caratteristiche

- Design senza viti, è facile installare o rimuovere l'unità disco
- Adatto per HDD SATA da 3,5" (8,89 cm)
- Compatibile con interfaccia da USB 2.0 a SATA
- Velocità di trasferimento massima fino a 480Mbp/s
- Funzione di backup con un tocco
- Supporto hot-plug, compatibile con plug & play.
- Alimentazione: AC100~240V in ingresso, DC 12V/2A in uscita

# III. Contenuto della confezione

Prima di utilizzare il prodotto, vi preghiamo di controllare il contenuto della confezione. Se non risulta corretto, vi preghiamo di contattare immediatamente il vostro rivenditore locale.

- Supporto Esterno per HDD USB 2.0 da 3,5" (8,89 cm)
- Adattatore di alimentazione 12V/2A
- Prodotto supportato CD (Manuale utente multi-lingua)
- Manuale per l'utente
- Cavo di collegamento USB 2.0

# IV. Installazione hardware

- 1. Portare l'interruttore sulla posizione [OPEN].
- 2. Portare il coperchio superiore in direzione della presa USB.
- 3. Rimuovere il coperchio superiore
- 4. Collegare saldamente l'HDD SATA da 3,5" (8,89 cm) al connettore 22pin SATA sul retro del disco rigido
- 5. Spingere il disco rigido nel supporto lentamente e con attenzione
- 6. Far scorrere il coperchio superiore sul case principale
- 7. Portare l'interruttore sulla posizione [CLOSE].
- 8. Inserire la custodia nel supporto allegato
- 9. Collegare il cavo di connessione USB 2.0 alla custodia e al PC
- 10. Collegare l'alimentatore alla custodia e alla fonte alimentazione

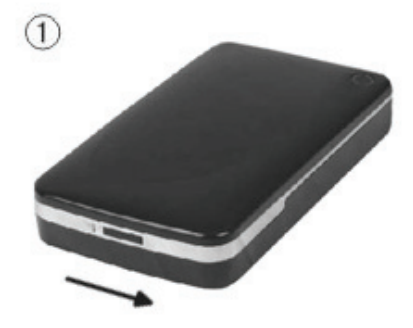

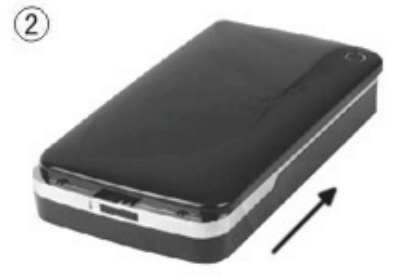

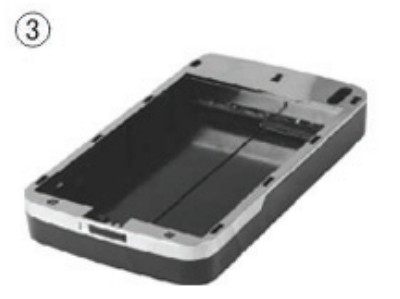

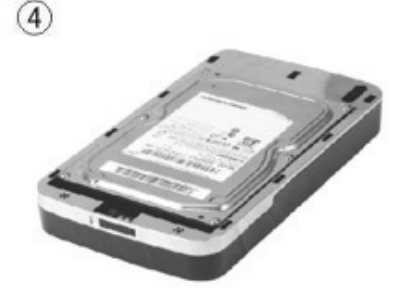

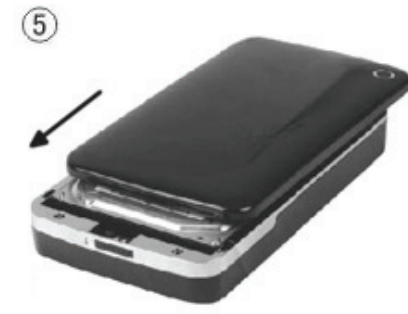

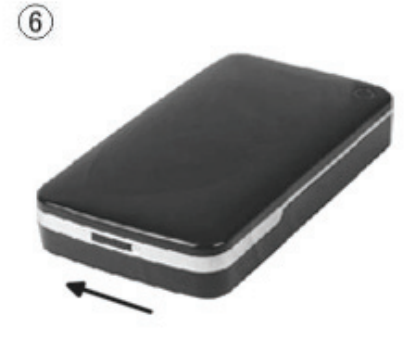

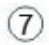

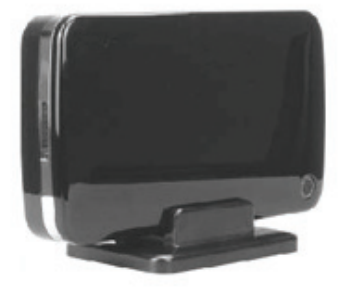

# V. Installazione del driver

#### a. In ambiente Windows 7/XP/Vista/2000: non si necessita di driver

In ambienta Windows 7/XP/Vista/2000, il sistema rileverà automaticamente il nuovo hardware e

finalizzerà l'impostazione! Quindi un' icona apparirà nell'area in basso a destra della barra di sistema come sotto mostrato:

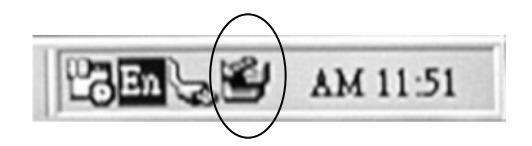

Ci congratuliamo con voi per l'uso di questo nuovo prodotto!

#### b. Modalità di installazione sotto Mac OS

Sotto sistema Mac OS 9.0 o superiore, il sistema può trovare il driver automaticamente. E se il sistema è Mac OS 8.6, scaricare [USB Mass Storage Support 1.3.5] dal seguente link: http://www.apple.com/support

#### VI. Alimentazione:

Alimentazione: Tensione di ingresso: AC 100~240V, 50/60Hz Tensione di uscita: DC 12V/2A

# VII. Installazione del software di backup e suo utilizzo

# A. Installazione del software di backup

1. Aprire la cartella **[PCCLONEEX\_LITE]** e fare doppio clic su **[Setup]**, la finestra sottostante apparirà:

| D. PCCloneEX Setu | p 1.82.01 🛛 🗙                               |
|-------------------|---------------------------------------------|
|                   | PCClone EX Lite                             |
| Welco             | me to use PCCloneEX 1.82.01<br>Setup Wizard |
|                   | Install                                     |
|                   | Quit                                        |
|                   |                                             |

2. Cliccare su [Agree] per accettare il contratto di licenza

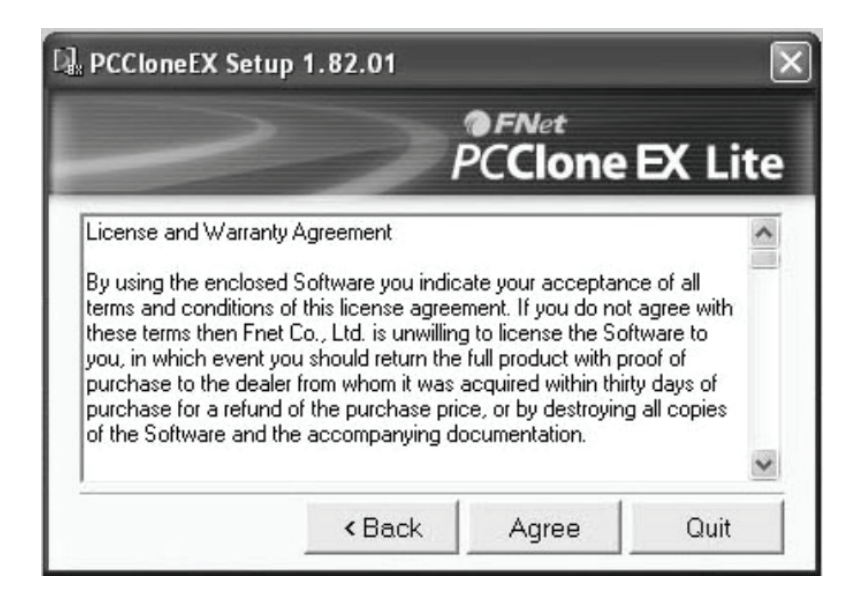

3. Cliccare su [Install] per entrare al passo successivo

| 🖟 PCCloneEX Setup     | 1.82.01      |                            | 2         |
|-----------------------|--------------|----------------------------|-----------|
|                       | >            | ● FNet<br>PC <b>Clon</b> e | e EX Lite |
| Setup will install to |              |                            |           |
| C:\PROGRAM FILE       | ES\PCCloneE> | <                          |           |
|                       |              |                            | Browse    |
| Create Desktor        | o Shortcut   | -                          |           |
| ,                     |              |                            |           |
|                       |              |                            |           |
|                       |              |                            |           |

#### 4. Cliccare su [OK] per finire l'installazione

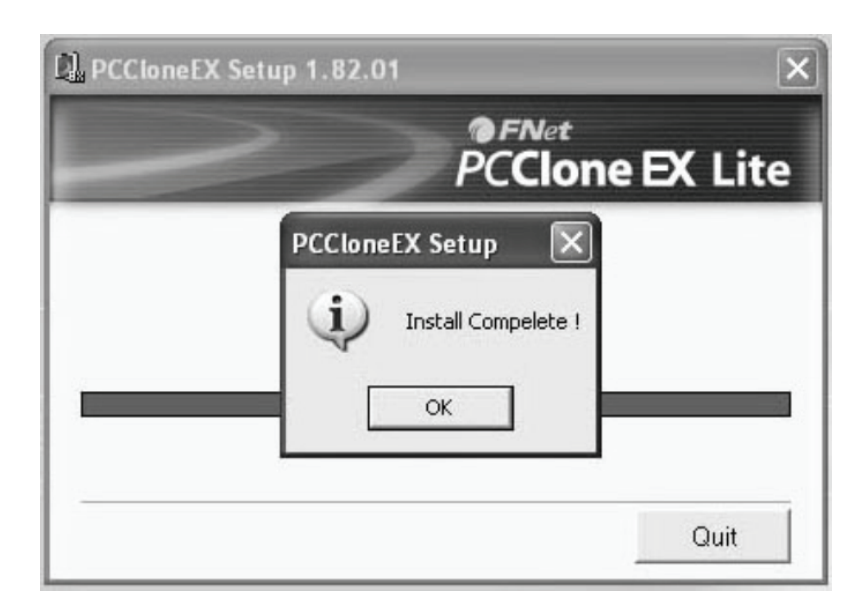

NOTA: Il software di backup supporta solo sistemi Windows, non per Mac OS.

#### B. Utilizzare la funzione di back-up

1. Al termine dell'installazione, un'icona apparirà sul desktop, fare doppio clic su **[PCCIoneEX]**, la finestra sottostante apparirà:

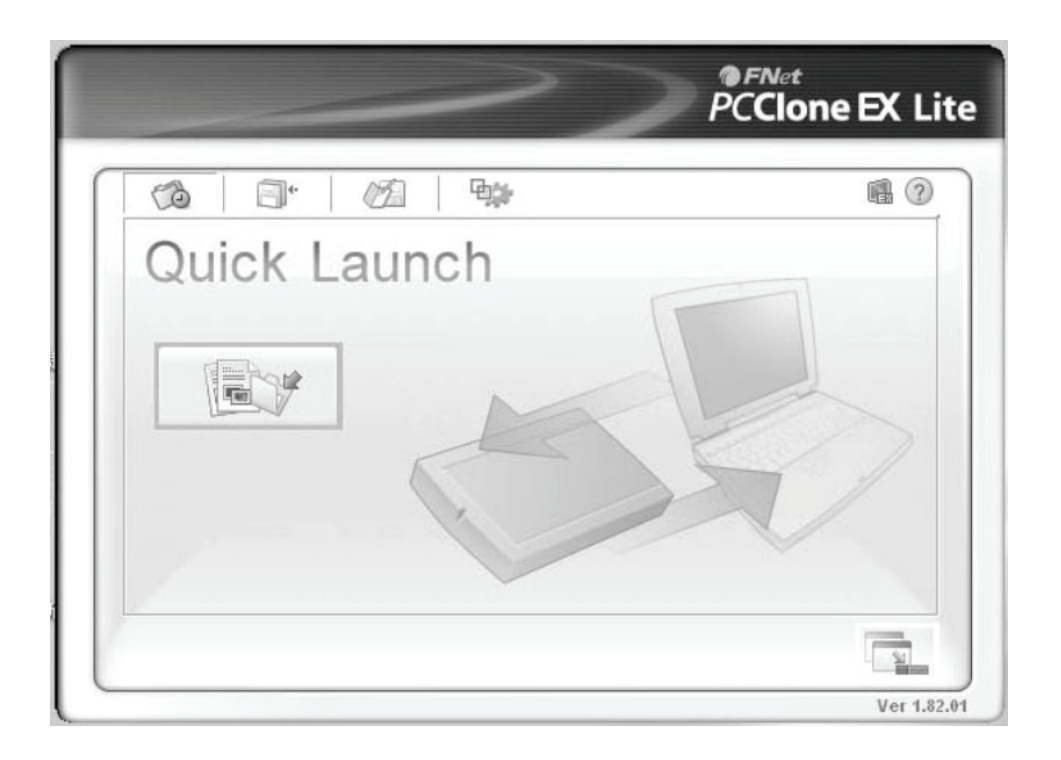

2. Premere il pulsante di backup, sul programma appare [Please select file(s)], cliccare su [OK]

|                                                                      |                       | PCClone EX L |
|----------------------------------------------------------------------|-----------------------|--------------|
| Files Backup                                                         | USB Device            | F: 💽         |
| E - S My Computer<br>⊕ - C - Local<br>⊕ - C - Local<br>⊕ - C - Local | Please select file(s) |              |
| 🕀 🦵 🦳 Share<br>🗄 🖵 🦳 My Do                                           |                       |              |
|                                                                      |                       |              |
|                                                                      | ОК                    |              |

3. Si prega di selezionare il file (i file) dei quali si desidera effettuare il backup nella finestra a sinistra, quindi premere nuovamente il pulsante

|              | >          | PCClone | e EX Li |
|--------------|------------|---------|---------|
| Files Backup | USB Device | F:      |         |
|              |            |         | R. A.   |

4. Seguire le istruzioni per premere nuovamente il pulsante oppure fare clic su [Start]

| Image: State of the state of the state of the | Files Backup<br>PCCloneEX<br>Files Backup<br>PCCloneEX<br>Files Backup<br>Please Press USB Button to Start, or Use Mouse Click Cancel to Return | Files Backup<br>PCCloneEX<br>Files Backup<br>Please Press USB Button to Start, or Use Mouse Click Cancel to Return | ackup USB Device<br>PCCloneEX<br>Files Backup<br>Please Press USB Button to Start, or Use Mouse Click Cancel to Return<br>Start Cancel | Files Backup<br>PCCIoneEX<br>Files Backup<br>Please Press USB Button to Start, or Use Mouse Click Cancel to Return<br>Start Cancel |                                           | <i>PCClone</i> D |
|----------------------------------------------------------------------------------------------------|----------------------------------------------------------------------------------------------------|----------------------------------------------------------------------------------------------------|----------------------------------------------------------------------------------------------------|----------------------------------------------------------------------------------------------------|-------------------------------------------|------------------|
| PCCloneEX                                                                                                    | PCCIoneEX<br>Files Backup<br>Please Press USB Button to Start, or Use Mouse Click Cancel to Return                                              | PCCIoneEX<br>Files Backup<br>Please Press USB Button to Start, or Use Mouse Click Cancel to Return                 | PCCloneEX Files Backup Please Press USB Button to Start, or Use Mouse Click Cancel to Return Start Cancel                              | PCCloneEX<br>Files Backup<br>Please Press USB Button to Start, or Use Mouse Click Cancel to Return<br>Start Cancel                 | Files Backup                              | USB Device       |
|                                                                                                    | Please Press USB Button to Start, or Use Mouse Click Cancel to Return                                                                           | Please Press USB Button to Start, or Use Mouse Click Cancel to Return                                              | Please Press USB Button to Start, or Use Mouse Click Cancel to Return           Start         Cancel                                   | Please Press USB Button to Start, or Use Mouse Click Cancel to Return  Start Cancel                                                | Files Backup<br>PCCloneEX<br>Filos Backup | USB Device       |

5. Sistema inizia ad eseguire il backup del file (dei file) che avete selezionato, quando ha finito, apparirà [Backup finished], fare clic su **[OK]** 

| 6                                                                          | <b>a</b> • <i>M</i> <b>b</b>                                                                                                    | e.       |
|----------------------------------------------------------------------------|----------------------------------------------------------------------------------------------------|----------|
| Backup o                                                                   | data from PC to USB HD 134 / 134                                                                                                    | 00:00:00 |
| E: Vioxma<br>E: Vioxma<br>E: Vioxma<br>E: Vioxma<br>E: Vioxma<br>E: Vioxma | INFORM<br>INFORM<br>INFORM | shed!    |

6. Il backup del file è finito, ora si può controllare il file sulla finestra di destra

| ~            | PCClone EX L  |
|--------------|---------------|
| Files Backup | USB Device F: |
|              | Ver 1         |

# VIII. Rimuovere il supporto esterno

Prima di rimuovere questa unità dal computer, finalizzate le procedure seguenti per una rimozione sicura:

- 1). Cliccate sull' icona nella finestra [Desktop] del vostro computer.
- 2). Un finestra messaggio con [Safely Remove Hardware] apparirà, quindi cliccare sul pulsante [Stop].
- 3). [It is now safe to remove the USB device] comparirà come messaggio; chiudere la finestra di [Safely Remove Hardware].
- 4). Rimuovere il cavo USB e spegnere l'adattatore se utilizzato.

# IX. Formattare un HDD nuovo

Se utilizzate un HDD nuovo, dovete formattarlo prima di poterlo usare; seguire quindi i passaggi successivi per formattare il vostro nuovo HDD:

- 1). Cliccare con il tasto destro [My Computer] e selezionate [Manager].
- Il sistema visualizzerà la finestra "Computer Manager"; cliccate quindi su [Disk Manager] sulla finestra di sinistra.
- 3). Sulla finestra di destra apparirà il messaggio di un nuovo HDD tra i dischi di sistema come per esempio [Seagate....].
- 4). Cliccare con il tasto destro sul disco e selezionate[Delete partition].
- 5). Cliccare con il tasto destro sul disco e selezionate[New Partition].
- 6). Cliccare con il tasto destro sul disco e selezionate[New logical drive].
- 7). Cliccare con il tasto destro sul disco e selezionate[Format disk drive].
- 8). Ora avete formattato il vostro Disk Drive, quindi in [Computer], apparirà il vostro nuovo HDD e potrete quindi usarlo.

Fabbricato in P.R.C.